## 条件格式-电子表格中添加增长趋势图标

## 示例场景

在使用电子表格时,很多情况下需求对电子表格数据进行告警高亮等设置,以便分析人员在浏览报表时可以一目了然、第一时间找到重中数据。下面以查看" 本期值"与"同期值"对比增长趋势为例。

## 报表要求如下

1、【增长趋势】字段列展示为:当"本期值"大于"同期值"时为"▲";当"本期值"小于"同期值"时为"▼";当"本期值"等于"同期值"时为"一";

2、【本期值】字段列展示为:当"本期值"大于"同期值"时【本期值】字段列值的颜色为绿色;当"本期值"小于"同期值"时【本期值】字段列值的颜色为<mark>红色</mark>;当"本期值"等于"同期值"时【本期值】字段列值的颜色为<u>蓝色</u>;效果图如下:

| 月份  | 同期值 | 本期值 | 增长趋势     |
|-----|-----|-----|----------|
| 1月  | 30  | 97  | <b>A</b> |
| 2月  | 40  | 67  | <b>A</b> |
| 3月  | 58  | 80  | <b></b>  |
| 4月  | 87  | 53  | •        |
| 5月  | 97  | 60  | •        |
| 6月  | 67  | 40  | •        |
| 7月  | 80  | 50  | •        |
| 8月  | 53  | 75  | <b>A</b> |
| 9月  | 60  | 60  | —        |
| 10月 | 40  | 30  | •        |
| 11月 | 50  | 50  | —        |

## 具体操作步骤

1、在excel中新建电子表格报表。

2、设置【本期值】字段值单元格中根据"本期值"与"同期值"之间的值比较进行设置【本期值】字段的颜色,在excel中的电子表格报表上找到【本期值】字段,进行设置"条件格式",操作入口为:在excel中找到【开始】->【条件格式】->【管理规则】,再在弹出的窗口中点击【新建规则】。

| 1744  | II 144                            | 36 <b>)</b> | 页面在局        | 小市教       | 15 12 IS  | 20,89      | 差化士師    | 开始工具            | Smarthi |                                       |
|-------|-----------------------------------|-------------|-------------|-----------|-----------|------------|---------|-----------------|---------|---------------------------------------|
| ~1+   | 7134                              | 387         | 2v(miable)  | 24.3% 94  | CIM HEP-9 | 196(55)    | DERGAMP | 71,221,93       | Smarto  |                                       |
| _] 新建 | Ē.                                | ð           |             | ~ 10      | o ∗ A° a″ | $\equiv =$ | - 87 -  | 家規              |         | ◎ 条件格式 *                              |
| 一打开   | 粘贴                                | - B         | 7 11 - 19   | a         | A . win . | = = :      |         | Ş-9             | 6 范文    | ₩ 套用表格格式                              |
| - 保存  | -                                 | s .         |             | <u></u>   | X         |            |         | EE \$ \$,0 \$.0 |         | ◎ 单元格样式 •                             |
| 常用    | 剪贴胡                               | t na        |             | 字体        | 5         | 3          | 讨齐方式    | 6 数字            | 5. 在线范文 | ( 样式                                  |
| C2    | Ŧ                                 | : 🗙         | 1 fr        | 97        |           |            |         |                 |         |                                       |
|       |                                   |             | y Ja        |           |           |            |         |                 |         |                                       |
|       |                                   | P           | C           | D         |           | F          | C       | u               | т       |                                       |
|       | Ê<br>A                            | 日期信         | 大期債         | 報长約時      | E         | F          | G       | n               | 1       | ~ ~ ~ ~ ~ ~ ~ ~ ~ ~ ~ ~ ~ ~ ~ ~ ~ ~ ~ |
| 1 48  | -100                              | 1-3701 LB   | ~+~ 700 UBL | 7817,0775 |           |            |         |                 |         | 52070                                 |
| 2 1/4 |                                   | 31          | 97          | <u> </u>  |           |            | _       |                 |         |                                       |
| 条件格   | 式规则管理                             | 理器          |             | •         |           |            |         | 8               | x       |                                       |
|       |                                   |             |             |           |           |            |         |                 |         |                                       |
| 1000  |                                   |             |             |           |           |            |         |                 |         |                                       |
|       | □ 新建规则(N) □ 編編規則(E) × 删除规则(D) ▲ ▼ |             |             |           |           |            |         |                 |         |                                       |

再在弹出的窗口中选择【使用公式确定要设置格式的单元格】,如下图进行操作:

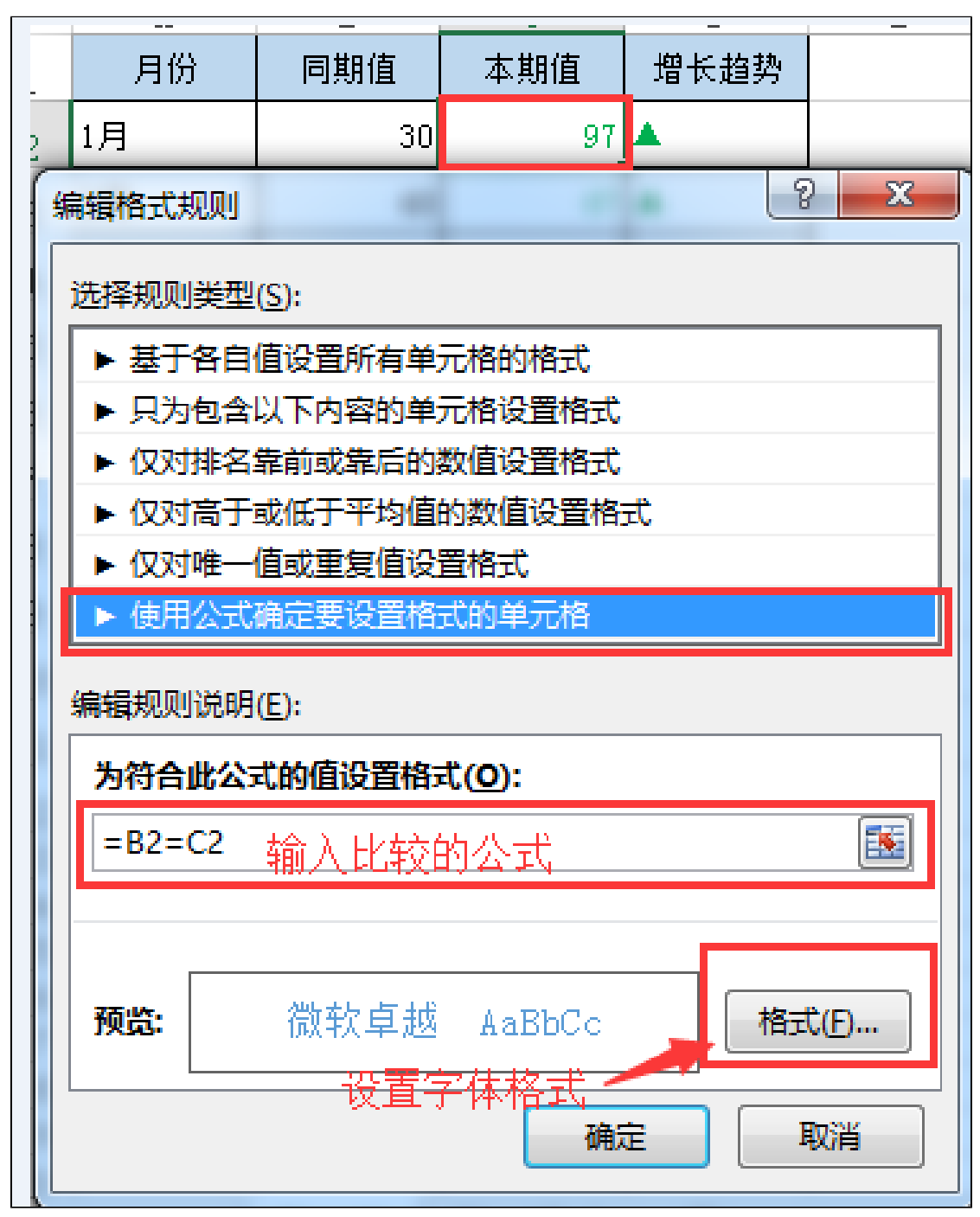

根据报表的需求分析创建三个【新建规则】,都使用【使用公式确定要设置格式的单元格】,如下图:

| (件格式规则管理器<br>显示其格式规则(S): →                                                                               | 余法に  |        |           |    |            |         |
|----------------------------------------------------------------------------------------------------|------|--------|-----------|----|------------|---------|
| ■ 新建规则(N)…                                                                                               | 制运律  | E) )   | ▲ ● ● ● ● |    |            |         |
| 规则(按所示顺序应用)                                                                                              | 格式   |        | 应用于       |    |            | 如果为真则停止 |
| 公式: =B2=C2                                                                                               | 微软卓越 | AaBbCc | =\$C\$2   |    | 1          |         |
| 公式: =B2 <c2< td=""><td>微软卓越</td><td>AaBbCc</td><td>=\$C\$2</td><td></td><td><b>E</b></td><td></td></c2<> | 微软卓越 | AaBbCc | =\$C\$2   |    | <b>E</b>   |         |
| 公式: =B2>C2                                                                                               | 微软卓越 | AaBbCc | =\$C\$2   |    | 1          |         |
|                                                                                                    |      |        |           |    |            |         |
|                                                                                                    |      |        |           |    |            |         |
|                                                                                                    |      |        |           | 确定 | <b>关</b> 闭 | む 应用    |

3、设置【增长趋势】字段根据"本期值"与"同期值"之间的值比较进行设置【增长趋势】字段的内容与颜色,在【增长趋势】字段值列中输入if函数内容如" =IF(B2>C2, ″▼″, IF(B2<C2, ″▲″, ″━″))″,如下图:

| D2 • : $\times \int f_x = IF(B2>C2, "V", IF(B2$ |    |     |     |          |   |   |   |   |
|-------------------------------------------------|----|-----|-----|----------|---|---|---|---|
|                                                 | A  | В   | С   | D        | Е | F | G | Н |
| 1                                               | 月份 | 同期值 | 本期值 | 增长趋势     |   |   |   |   |
| 2                                               | 1月 | 30  | 97  | <b>A</b> |   |   |   |   |

然后在 Excel 中的电子表格报表上找到【增长趋势】字段值单元格中,进行设置"条件格式",操作入口为:在Excel中找到 【开始】->【条件格式】->【管 理规则】,再在弹出的窗口中点击【新建规则】,根据报表的需求分析创建三个【新建规则】,都使用【使用公式确定要设置格式的单元格】,重复"步骤2" 中的操作。如下图:

| D2                                                               | D2 • : $\times \checkmark f_x$ =IF(B2>C2, " $\vee$ ", IF(B2 <c2, "<math="">\blacktriangle", "-"))</c2,> |         |         |             |             |   |          |        |            |
|------------------------------------------------------------------|----------------------------------------------------------------------------------------------------|---------|---------|-------------|-------------|---|----------|--------|------------|
|                                                                  | A                                                                                                    | В       | С       | D           | E           | F | G        | Н      | I          |
| 1                                                                | 月份                                                                                                    | 同期值     | 本期值     | 増长趋势        |             |   |          |        |            |
| 2                                                                | 1月                                                                                                    | 30      | 97      | <b>A</b>    |             |   |          |        |            |
| 条件                                                               | +格式规则管理                                                                                                 |         |         |             |             |   |          | P      | <b>x</b>   |
| 显示其格式规则(S):当前选择                                                  |                                                                                                    |         |         |             |             |   |          |        |            |
|                                                                  | 新建规则()                                                                                                  | y 🗔 📾   | 烏緝规则(E) | ➤删除         | 规则(D)       |   |          |        |            |
| ŕ                                                                | 则(接所于顺)                                                                                                 | 京山田) 橋田 | P       | <b>中</b>    | F           |   |          | 如果为真则将 | ۱ <u>۲</u> |
| L                                                                | 公式:=B2:                                                                                                 | =C2 微轴  | 次卓越 AaB | BbCc =\$D\$ | \$2:\$D\$12 |   | <b>1</b> |        |            |
| 公式:=B2 <c2 aabbcc="\$D\$2:\$D\$12&lt;/th" 微软卓越=""><th></th></c2> |                                                                                                    |         |         |             |             |   |          |        |            |
|                                                                  | 公式:=B2:                                                                                                 | >C2 微轴  | 文卓越 Aal | BbCc =\$D\$ | \$2:\$D\$12 |   | <b></b>  |        |            |
|                                                                  |                                                                                                    |         |         |             |             |   |          |        |            |
| 1                                                                |                                                                                                    |         |         |             |             |   |          |        |            |

4、再发布电子表格报表到web端,在web端预览效果如下:

| 月份  | 同期值 | 本期值 | 増长趋势     |
|-----|-----|-----|----------|
| 1月  | 30  | 97  | <b>A</b> |
| 2月  | 40  | 67  | <b>A</b> |
| 3月  | 58  | 80  | <b>A</b> |
| 4月  | 87  | 53  | •        |
| 5月  | 97  | 60  | •        |
| 6月  | 67  | 40  | •        |
| 7月  | 80  | 50  | •        |
| 8月  | 53  | 75  | <b>A</b> |
| 9月  | 60  | 60  | _        |
| 10月 | 40  | 30  | •        |
| 11月 | 50  | 50  | _        |